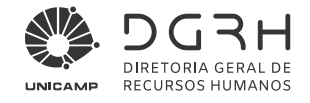

## ORIENTAÇÕES PARA GERAÇÃO DO RELATÓRIO 261 - ANÁLISE DE IMPACTO ESOCIAL

## 1) Como acessar o relatório

Para consultar o relatório e verificar as divergências nos dados cadastrais constantes no sistema da DGRH, acesse: Sistema de Gestão de Pessoas (VetorH) -> Administração de Pessoal -> Colaboradores/Ficha Cadastral/Relação de Cadastro/Relatório 261 – e-Social = Análise de Impacto v. 1.0. O relatório deve ser emitido seguindo os parâmetros abaixo:

| 6                                      |           |         |                             |                            |   |                                          |                                                          |
|----------------------------------------|-----------|---------|-----------------------------|----------------------------|---|------------------------------------------|----------------------------------------------------------|
| Entrada                                | Ordenação | Saída   |                             |                            |   |                                          |                                                          |
| Colaborador (+):                       |           | r (+):  |                             |                            |   |                                          |                                                          |
| Local (+):                             |           | ıl (+): |                             |                            |   |                                          |                                                          |
| Vínculo (+):                           |           | o (+):  |                             |                            |   |                                          |                                                          |
| Sindicato (+):                         |           | o (+):  |                             |                            |   |                                          |                                                          |
| Exibir Dados de Cadastro:              |           | stro:   | S 🔍 Sim                     |                            |   |                                          |                                                          |
| Apenas Deficientes:                    |           | ntes:   | N 🔍 Não                     |                            |   |                                          |                                                          |
| Exibe Quadro Resumo:<br>Níveis Quebra: |           | umo:    | S 🔍 Sim                     | 1 e 2 = Ativ<br>3 = Aposer |   | ivos e Afastados                         |                                                          |
|                                        |           | ebra:   | 03                          |                            |   | entados                                  |                                                          |
| Níveis Totais:                         |           | otais:  | 01                          |                            | Г |                                          |                                                          |
| Macro Situação (+):<br>Inconsistência: |           | D (+):  | 1,2,3                       |                            |   | Selecionar somente<br>são elas que dever | e essas inconsistências, pois<br>ão ser corrigidas pelas |
|                                        |           | ncia:   | "62021", "162021", "202021" | •                          |   | Unidades/Órgãos e                        | e servidores.                                            |

O relatório mostra em vermelho, abaixo do nome do servidor, a pendência a ser corrigida e o caminho a ser seguido para a correção. A relação dos dependentes listada logo abaixo mostra a qual deles se refere a pendência.

## 2) Inconsistências apontadas no relatório e como efetuar a correção

- **Dependente com o campo "Data de Nascimento" não informado:** solicitar ao servidor o RG do(s) dependente(s) que aparecem em vermelho no relatório.
- **Dependente com o mesmo CPF do servidor:** solicitar ao servidor o CPF do(s) dependente(s) que aparecem em vermelho no relatório.
- **Dependente de IR sem número de CPF informado:** solicitar ao servidor o CPF do(s) dependente(s) que aparecem em vermelho no relatório.

O RH da Unidade/Órgão deve informar o interessado sobre a inconsistência e solicitar que providencie a correção dos dados, de acordo com o <u>Manual de Atualização de</u> <u>Dados Cadastrais no Sistema de Gestão de Pessoas (VetorH)</u>, disponível no Portal DGRH (*Produtos e Serviços – Dados Cadastrais – Atualização de Dados Cadastrais – Documentos relacionados*).

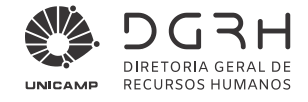

As correções devem ser realizadas em: Sistema de Gestão de Pessoas (VetorH) -> Administração de Pessoal -> Colaboradores -> Atualização de Dados Cadastrais -> Cadastrar -> (aba) Histórico Familiar.

Cópias dos documentos utilizados para a alteração de cadastro devem ser juntadas ao processo de vida funcional do servidor, que não precisa ser encaminhado para a DGRH/DGP.